## How to Change your Email Address in MMB

Go to PEIA.wv.gov on your internet browser.

| West Virginia West Virginia West Virginia Public Er                               | nployees Insuranc                                                                                                    | Change Text Size <b>f</b> Search this site <b>Q</b>                                                                                                    |
|-----------------------------------------------------------------------------------|----------------------------------------------------------------------------------------------------|----------------------------------------------------------------------------------------------------|
| Members Health Plans                                                              | Partners Forms & Downloads                                                                                                    | Wellness Tools FAQ Contact PEIA                                                                                                    |
|                                                                                   |                                                                                                    | Manage My Benefits Make changes without filling out a paper formclick here                                                                                              |
| Click on the green Manage                                                         | My Benefits button.                                                                                                    |                                                                                                    |
| Benefits Admin<br>(BAS) Web App                                                   | stration System<br>lication                                                                                                    |                                                                                                    |
| Please login                                                                      |                                                                                                    |                                                                                                    |
| Username: Usernames are                                                           | ot case-sensitive                                                                                                    | Password:                                                                                                    |
| I hereby certify that I am the authorized<br>spouses and/or dependents and/or Age | Member User whose credentials are being use<br>nts, or the use of another person's User ID and<br>Torot your usena<br>Don't have a Username? | ed to access this account. I understand that unauthorized access, including access by d password to gain ccess is a violation of the security provisions for this site. |
| Enter your Username and<br>Then click on the Login but                            | password and click on the ton.                                                                                                    | box to certify that you are the authorized user.                                                                                                    |
| Log into your Manage My                                                           | Benefits Account and click                                                                                                    | on "My Account"                                                                                                    |
| Policyholder Menu Shopper's Guide 2018 Shopper                                    | 's Guide 2019                                                                                                    | My Account Leg                                                                                                    |
| Benefits<br>(BAS) V<br>Your Coverage                                              | e as of 08/09/2018                                                                                                    | Printer Friendy                                                                                                    |
| Scroll down to the "Contac<br>and type it in again to veri                        | t Information" section. Ty fy the information.                                                                                               | ype in your new email address and then tab over                                                                                                    |

How to change your email address

| ITIOIT                                                                                                    | 1311011                                                                                                    |  |  |
|----------------------------------------------------------------------------------------------------|----------------------------------------------------------------------------------------------------|--|--|
| This is what you will use to log into the Benefits Administration Web Application.                                                                                                    |                                                                                                    |  |  |
|                                                                                                    |                                                                                                    |  |  |
| Username:                                                                                                    |                                                                                                    |  |  |
| 1                                                                                                    | At least 4 characters in length, but not longer than 20 characters.                                                                                                    |  |  |
|                                                                                                    | We suggest <u>not</u> using your email address.                                                                                                    |  |  |
| Check Availability                                                                                                    |                                                                                                    |  |  |
| 'assword Strength                                                                                                    |                                                                                                    |  |  |
|                                                                                                    |                                                                                                    |  |  |
|                                                                                                    |                                                                                                    |  |  |
| Password:                                                                                                    | Verity Password:                                                                                                    |  |  |
|                                                                                                    | ******                                                                                                    |  |  |
|                                                                                                    |                                                                                                    |  |  |
| Must contain at least 1 letter & 1 number.                                                                                                    |                                                                                                    |  |  |
| Must be 6-15 characters in length.                                                                                                    |                                                                                                    |  |  |
| • Gase-sensitive.                                                                                                    |                                                                                                    |  |  |
|                                                                                                    | _                                                                                                    |  |  |
|                                                                                                    |                                                                                                    |  |  |
| Contact Information                                                                                                    |                                                                                                    |  |  |
|                                                                                                    |                                                                                                    |  |  |
| • Email addresses can not be shared between accounts (e.g., between a bushand and                                                                                                    | wife who are both DEIA policyholdere)                                                                                                    |  |  |
| <ul> <li>If you do not have an email address, check with your Internet Service Provider (ISP)</li> </ul>                                                                                                    | as many provide free email accounts to the provide free email accounts to the provide |  |  |
|                                                                                                    |                                                                                                    |  |  |
| Email Address:                                                                                                    | Verify Email:                                                                                                    |  |  |
| susan.j.beaty@wv.gov                                                                                                    | susan.j.beaty@wv.gov                                                                                                    |  |  |
|                                                                                                    |                                                                                                    |  |  |
|                                                                                                    |                                                                                                    |  |  |
| E Delivery                                                                                                    |                                                                                                    |  |  |
| E-Delivery                                                                                                    |                                                                                                    |  |  |
| By selection 5 Delivery you are chosen to have all communications from DEIA and protected by UI                                                                                                    | DAA cost to the entrol address assigned to your Manage My Departite account. Also, by calculate this                                                                                                    |  |  |
| By selecting E-Delivery, you are choosing to have all communications from PEIA not protected by HIPAA sent to the email address assigned to your Manage My Benefits account. Also, by selecting this<br>checkbox, you agree that you have read and understand the Terms of Use. |                                                                                                    |  |  |
|                                                                                                    |                                                                                                    |  |  |
| Opt-in for E-Delivery                                                                                                    |                                                                                                    |  |  |
|                                                                                                    |                                                                                                    |  |  |
|                                                                                                    |                                                                                                    |  |  |
| Security Questions                                                                                                    |                                                                                                    |  |  |
|                                                                                                    |                                                                                                    |  |  |
| If you forget your password, we will ask for the answer to your security questions.                                                                                                    |                                                                                                    |  |  |
| <ul> <li>Enter an answer that is memorable, but not easy to guess.</li> <li>Answers should be a minimum of 4 characters long but not more than 30 characters.</li> </ul>                                                                                                    |                                                                                                    |  |  |
| <ul> <li>Enter answers that are not likely to change over time.</li> </ul>                                                                                                    | _                                                                                                    |  |  |
|                                                                                                    |                                                                                                    |  |  |
| In what city or town was your first job?                                                                                                    |                                                                                                    |  |  |
|                                                                                                    |                                                                                                    |  |  |
| What is the middle name of your youngest child?                                                                                                    |                                                                                                    |  |  |
| Where were you when you had your first kiss?                                                                                                    |                                                                                                    |  |  |
|                                                                                                    |                                                                                                    |  |  |
| × Cancel                                                                                                    | ✓ Save                                                                                                    |  |  |
|                                                                                                    |                                                                                                    |  |  |

Then click Save. Your email address is update with PEIA is now completed.